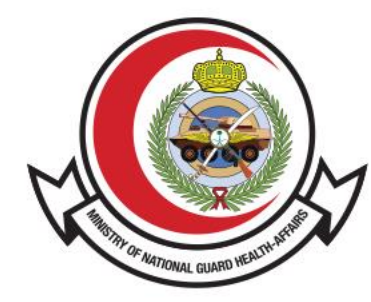

وزارة الحـرس الـوطـنــي - الشــؤون الصحـيــــة MINISTRY OF NATIONAL GUARD HEALTH AFFAIRS

**MNGHA** 

### **Inter-facility Patient Transfers**

User Guide

## **Contents:**

- Introduction
- How To Access The Service
- <u>Steps To Submit For a Patient Transfer Request</u>

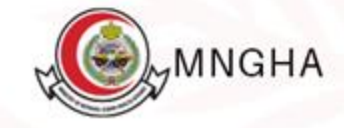

# Introduction

Inter-facility Patient Transfers allows the submission of requests for transferring inpatients and hospital requests through the Ministry of National Guard's Health Affairs website. This guide aims to clarify how to use this service properly.

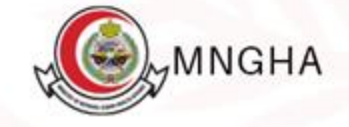

# How to Access the Service:

To access the service, Go to <u>Here</u>.

### Steps:

- 1. E-Services
- 2. Patients
- 3. Inter-facility Patient Transfers then service details
- 4. Start the service
- 5. On the Patient behalf then Go to service
- 6. Enter your username or ID number and password for the unified national access (Nafath), then login.
- 7. Fill in the required data

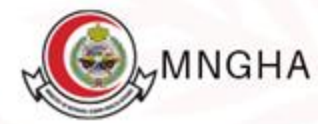

### **Steps To Submit For a Patient Transfer Request (cont.)**

- 8. Upload the required files or reports.
- 9. Click Submit to send the request
- After submitting the request, the request number will appear for review. (Keep it and you will be notified by text message if your request is accepted or rejected).
   Click on Log out

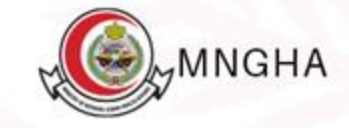

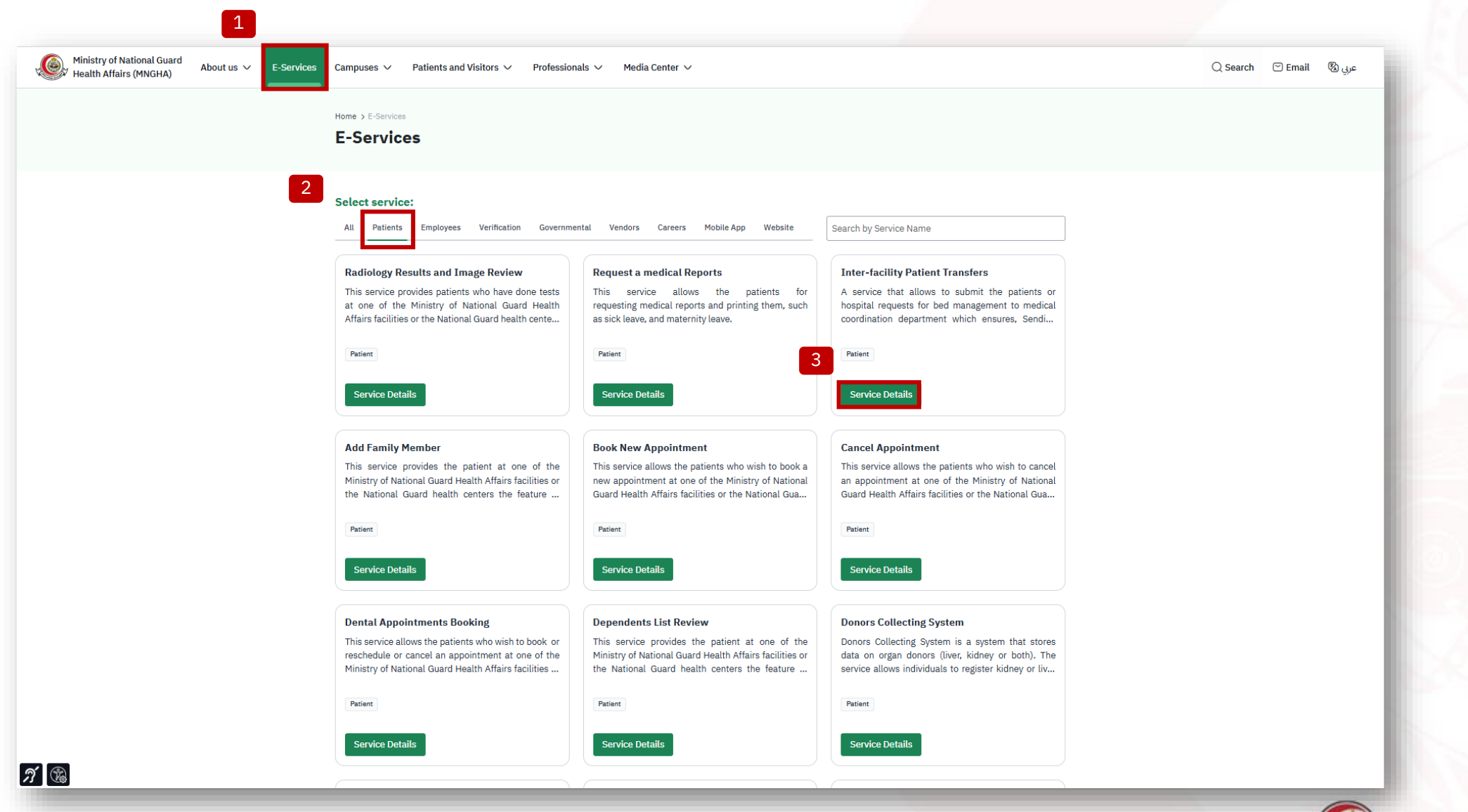

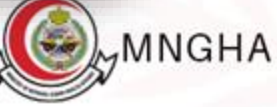

Ministry of National Guar Health Affairs (MNGHA) Ministry of National Guard ی 🖉 Email 🔍 Search About us 🗸 E-Services Campuses 🗸 Patients and Visitors 🗸 Professionals 🗸 Media Center 🗸 Λ Home > E-Services > Service Details **Inter-facility Patient Transfers** Start the service **Citizen** Target audience A service that allows to submit the patients or hospital requests for bed management to medical coordination department which ensures, Sending the request to the correct department based on the workflow. Tracking the 🕅 Arabic and English patients New requests in efficient way. Organizing requests. Sharing documents. Searching based on the metadata Service language of the request. Generating Reports. Receiving updates about the request through SMS Or E-mail. () 3 Working Days Service Level Agreement Service duration C MNGHA Portal Service channels Steps Eligibility Required Documents Free 💽 Service cost - Visit MNGHA Website - From main menu select E-Services then click on Patients services FAQ - Choose Inter-facility Patient Transfers C FAQ - you will find the following options: Service release date: 1. On the Patient behalf 19/03/2018 2. The Applicant himself User Manual 3. Staff Access to requests list - When you click on " On the Patient behalf" 1. enter the verification code 2. Fill out the form. - When you click on " The Applicant himself" 1. You will be transferred to Nafath 2. Login 3. After completing filling out the required data, click Log in 4. You will be transfer to MNGHA Servcice , click on Patient serives, chose Inter-facility Patient Transfers 5. Fill out the required data. 6. upload the required files. 7. click om submit - When you click on " Staff Access to requests list" 1. Fill out the form. 2. enter the verification code 3. click on Sign in **A** 

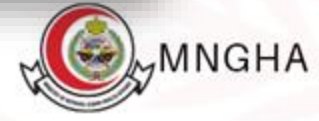

Home > E-Services > Inter-facility Patient Transfers

| On the | Patient | behalf |
|--------|---------|--------|
|--------|---------|--------|

🖸 Go to service

Staff Access to requests list

🖸 Go to service

| C | ł | ŧ |  |
|---|---|---|--|
| Y | 2 | - |  |
|   |   |   |  |

5

#### Comments

Looking forward to receive your feedback and inquiries about the current page.

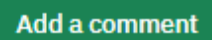

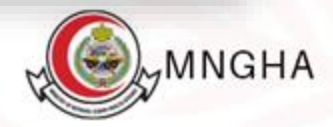

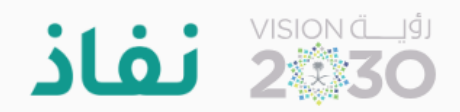

### Dear Electronic Services in Ministry of National Guard Health Affairs user, welcome to National Single Sign-On

| Nafath App                             |   |  |
|----------------------------------------|---|--|
| Username and Password                  | - |  |
| Username / National Id<br>Password<br> |   |  |
|                                        |   |  |

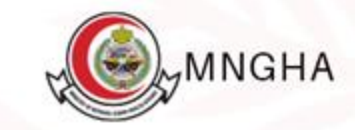

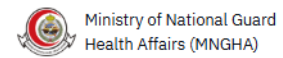

#### **Interfacility Patient Transfers Service**

Forms

- Patient Transfer Request Form Download
- Patient Transfer Screening Form Download
- Referring Back To Previous Hospital After Treatment Download

| MRN                         | * Applicant Name                         |
|-----------------------------|------------------------------------------|
| Enter Medical Record Number | Enter Applicant Name                     |
|                             |                                          |
| * Civilian Number           | Mobile Number                            |
| Enter Civilian Number       | +9665xxxxxxxxxxxxxxxxxxxxxxxxxxxxxxxxxxx |
| Relative Mobile Number      | * Type of Referral                       |
| +9665xxxxxxxx               | Select Type of Referral                  |
| * Specialty                 | Date of Birth                            |
| Select Specialty V          | Select Date of Birth                     |
| * Gender                    | * Nationality                            |
| Select Gender V             | Select Nationality ~                     |
| * City                      | Email                                    |
| Select City 🗸               | Enter Email                              |
| Additional Notes            |                                          |
| Enter Additional Notes      |                                          |
|                             |                                          |
|                             |                                          |

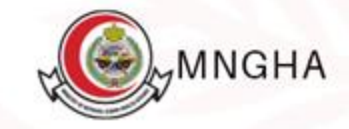

#### **Upload Files**

#### \* Identity

8

Maximum file size allowed is 2MB, supported file formats include .jpg, png, and .pdf.

#### Browse Files

#### MERS CoV Form

Maximum file size allowed is 2MB, supported file formats include .jpg, png, and .pdf.

#### Browse Files

#### \* Medical Report

Maximum file size allowed is 2MB, supported file formats include .jpg, png, and .pdf.

#### **Browse Files**

Submit

9

#### **Referring Treatment**

Maximum file size allowed is 2MB, supported file formats include .jpg, png, and .pdf.

#### Browse Files

#### Employment certificate

Maximum file size allowed is 2MB, supported file formats include .jpg, png, and .pdf.

#### **Browse Files**

#### \* Patient Transfer Form

Maximum file size allowed is 2MB, supported file formats include .jpg, png, and .pdf.

**Browse Files** 

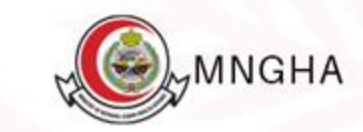

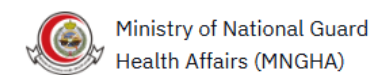

10

Thank you
We have received requested information successfully, for review, please use the following number **5 2**To review the request, please contact the following number: 0118011111 125 or the extensions: 12545 - 11681 - 13144 - 10755.

### Interfacility Patient Transfers Service

#### Forms

- Patient Transfer Request Form Download
- Patient Transfer Screening Form Download
- Referring Back To Previous Hospital After Treatment Download

| MRN |                             | * Applicant Name |                      |  |
|-----|-----------------------------|------------------|----------------------|--|
|     | Enter Medical Record Number |                  | Enter Applicant Name |  |

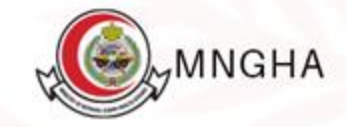